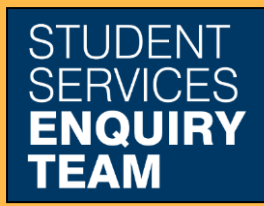

www.glasgow.ac.uk/sset +44 (0) 141 330 7000

## How to Upload your Sponsorship Details

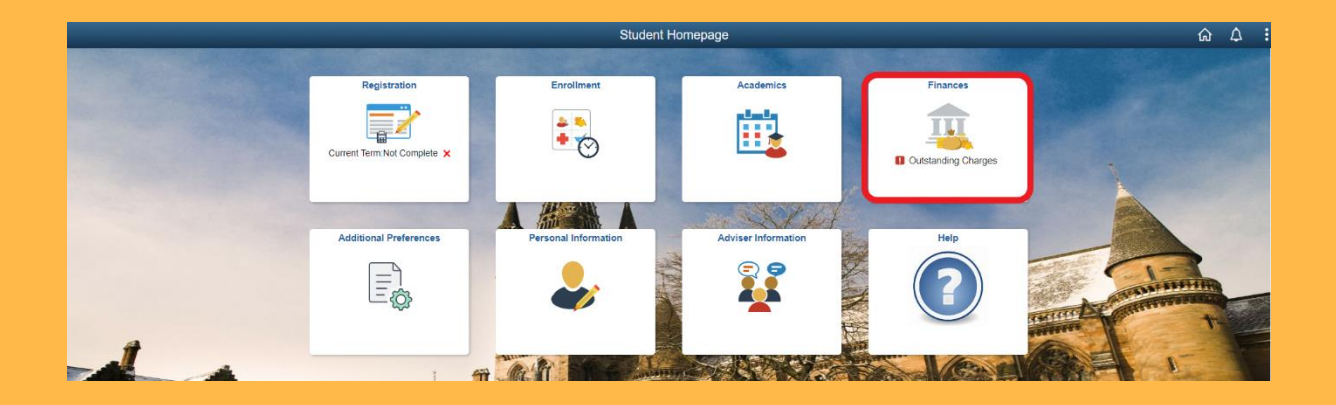

1. Log in to MyCampus and select the Finances tile from the Student Homepage.

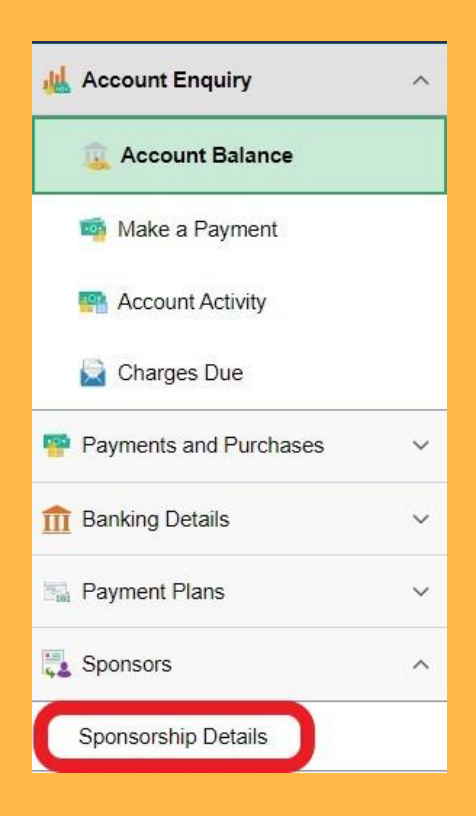

## 2. Select the Sponsorship Details option from the dropdown menu.

| Term 🗘 | Academic Year $\Diamond$ | Career $\diamond$ |        |
|--------|--------------------------|-------------------|--------|
| 2023   | 2023-24                  | Undergraduate     | Select |

## 3. Then select the relevant Academic Year.

| Sponsorship Details                                                                                                    |
|----------------------------------------------------------------------------------------------------|
| No details recorded                                                                                                    |
| If either your sponsorship or scholarship details are not showing on your account you can add the details here.<br>Please note scholarship details are displayed as Financial Aid. |
| ADD NEW DETAILS                                                                                                    |

4. Click the Add New Details button, and then follow the instructions on the subsequent screens.